## 國立新竹高工圖書館 館藏查詢操作說明

一、圖書館首頁→右側的「館藏查詢」。

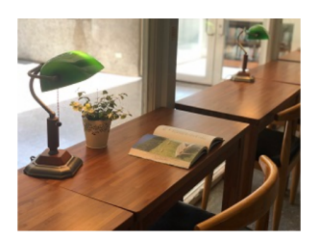

| 网站選單<br>WEB MENU |            | 最新消息 |       |                               | ■書館常用連結 ■ 館藏查詢 |     |                                  |
|------------------|------------|------|-------|-------------------------------|----------------|-----|----------------------------------|
| □ 圖書館首頁          |            |      |       |                               |                |     | □ HyRead 電子書                     |
| ■ 簡介及服務          | 時間         | 類別   | 單位    | 標題                            | 發佈             | 點閱  | □ udn電子書                         |
| □ 競賽活動           | 2021/05/25 | 【公告】 | 圖書資料館 | 【第1100315梯次全國小論文寫作比賽獎狀注意事項    | 圖書館            | 110 | 围暨室座位線上預                         |
| ■ 利用指導           | 2021/05/24 | 【公告】 | 圖書資料館 | 【星期六之閲覽室不開放公告】為防範疫情,自110年…    | 圖書館            | 35  | 約登記                              |
| ■ 資訊查詢           | 2021/05/24 | 【公告】 | 圖書資料館 | 【取消資料摘要競賽公告】原訂於110.6.2(三)第五-六 | 圖書館            | 36  | □ 華藝線上圖書館                        |
| ■ 線上學習           | 2021/05/24 | 【公告】 | 圖書皆料館 | 【109二圖書書創作競賽得導名單及模彩奏運得主】恭     | 国書館            | 71  | ■ 國家團書館                          |
| □ 讀者園地           | 2021/05/21 | 【公告】 | 圖書資料館 | 為避免群聚帶來染疫風險,停課期間(5/19-6/14)圖畫 | 圖書館            | 199 | <ul> <li>□ 大學 λ 學老試由心</li> </ul> |

## 二、在「名稱」輸入書名 或 在「作者」輸入姓名

→按「開始檢索」。

| *                                                                                              | 開始檢索                                                                              | 清除輸入內容                                                    | 每頁顯示筆數 1                                 | 5 🖌 排序依 建檔先                   | 後 🗸 ver:6.3 |      |
|------------------------------------------------------------------------------------------------|-----------------------------------------------------------------------------------|-----------------------------------------------------------|------------------------------------------|-------------------------------|-------------|------|
| * 名稱:                                                                                          | त्व भेषे जि                                                                       |                                                           |                                          | 業書々(毎業酒                       | <u>)</u>    |      |
| ™F音(au):                                                                                       | 参/店埜                                                                              |                                                           |                                          | 電台(乗載機)<br>出版社(pr             | ) ·         |      |
| 資料類型<br>(mt):                                                                                  |                                                                                   | ]                                                         | ~                                        | 出版年(yrs-yre                   | ):~         | (西元) |
| 中國圖書分類                                                                                         |                                                                                   |                                                           |                                          | 其他分類號 <b>(oc</b>              | ):          |      |
| 號(cc):                                                                                         | 中國圖書分類法類表<br>杜威圖書分類法類表                                                            |                                                           |                                          | ISBN(bn                       | ):          |      |
| <ol> <li>3. 布林值 an<br/>例:想要查詢<br/>例:想要查詢<br/>ps: 布林值不<br/>4. 如果要搜尋<br/>例: "art of t</li> </ol> | 1 可省略,<br>【世界】或是【和平】相<br>【世界】及【和平】相<br>为大小寫(and 與 AND 等<br>總右ing"<br>]點選前方箭頭可打開下層 | 關的書,您可以在書<br>的書,您可以在書名<br>手值),但前後須以空<br>【"】在特定字串的]<br>結構。 | 書名欄位內輸入 -><br>5欄位內輸入 -> 世<br>日隔開。<br>前後。 | ・世界 or 和平。<br>世界 和平(世界 and 和平 | ).          |      |
| 5. 汀頬號宣詞                                                                                       |                                                                                   |                                                           |                                          |                               |             |      |

2.出現多筆的圖書資料(此作者的多本著作)。

如要借的圖書是《23.97 的海洋哲思課》→請點選「第1筆」·

|            | 共1頁/第1頁 1▼                                                      |
|------------|-----------------------------------------------------------------|
| <u>第1筆</u> | 23.97的海洋哲思課/廖鴻基著初版臺北市幼獅2020[民109]                               |
| 第2筆        | 十六歲的海洋課/廖鴻基著初版臺北市:蔚藍文化出版, 2019[民108];新北市新莊[區]:大和總經銷             |
| 第3筆        | 漏網新魚 .一波波航向海的寧靜/廖鴻基著初版臺北市有鹿文化出版:紅螞蟻圖書總經銷2011[民100]              |
| 第4筆        | 黑潮漂流/廖鴻基著初版臺北市有鹿文化2018[民107]                                    |
| 第5筆        | 鯨生鯨世/廖鴻基著初版臺中市:晨星發行, 1997[民86]:知己圖書總經銷                          |
| 第6筆        | 漂流監獄=Floating prison/廖鴻基著二版臺中市:晨星發行, 2012[民101]:知己圖書總經銷         |
| 第7筆        | 來自深海=The story form deep sea/廖鴻基著二版臺中市:晨星發行, 2012[民101]:知己圖書總經銷 |
| 第8筆        | 海天浮沉/廖鴻基著初版臺北市:聯合文學出版, 2006[民95];臺北縣新店市:聯合發行總經銷                 |
| 第9筆        | 南方以南:海生館駐館筆記/廖鴻基著初版臺北市:聯合文學出版, 2009[民98];臺北縣新店市:聯合總經鐒           |
| 圖書館首頁 查詢   | 1豊面                                                             |
|            |                                                                 |

3.出現圖書詳細資料,請抄下**索書號 863.55 / 0034**,並確認是否在館中。

若在館中,請依索書號至書架上找書,找到書後至服務台辦理借閱。

WehOPAC 線上公田日錄杳詢 (國立新的東京國書籍)

| 書名:23<br>作者:廖<br>版項:本:初<br>出版項:這:<br>稽書項:19<br>叢書項:17<br>ISBN:97<br>附註項:19 | .97的海洋哲思課<br>傷基著<br>版<br>比市:幼獅,2020[民10<br>9面:圖;23公分+1本<br>文館;43<br>89864492060(平裝):<br>牛題名:23.97親海體驗 | 99]<br>小冊子<br>新臺幣360元 |                |                 |                          |  |  |
|----------------------------------------------------------------------------|----------------------------------------------------------------------------------------------------|-----------------------|----------------|-----------------|--------------------------|--|--|
| 連結查詢                                                                       | 權威標目                                                                                                  |                       |                |                 |                          |  |  |
| 書名                                                                         |                                                                                                    |                       |                |                 |                          |  |  |
| 作者                                                                         | 廖鴻基                                                                                                   |                       |                |                 |                          |  |  |
| 出版項                                                                        | 4力3節                                                                                                  |                       |                |                 |                          |  |  |
| 叢書項                                                                        | 散文館                                                                                                   |                       |                |                 |                          |  |  |
| 標題項                                                                        |                                                                                                    |                       |                |                 |                          |  |  |
| 分類號                                                                        | 863.55                                                                                                |                       |                |                 |                          |  |  |
| 杜威分類法                                                                      |                                                                                                    |                       |                |                 |                          |  |  |
| ISBN                                                                       | 9789864492060                                                                                         |                       |                |                 |                          |  |  |
| 超連結                                                                        |                                                                                                    |                       |                |                 |                          |  |  |
| 註記 館別/館蔵)                                                                  | 也 登錄號                                                                                                 | 2<br> 分類號/作者號         | 3.97的海洋哲思課/廖鴻基 | 基著初版臺北市<br>圖書狀況 | i幼獅2020[民109]<br>以下為本館館藏 |  |  |
| 新竹高工圖<br>  館/(未記録                                                          | 書<br>A064620                                                                                          | 863.55/0034           |                | 在館中             |                          |  |  |